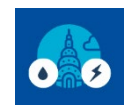

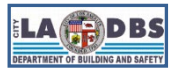

## How to Register and Pay

Last Revised: 06/28/2024

### INTRODUCTION

Follow the instructions below to complete registration and payment for Benchmarking. This guide is intended for both **first time** and **ongoing** compliance.

### **BEFORE YOU BEGIN NOTES**

- ✓ You must register your building and pay the Annual Compliance Fee **no later than June 1st every year**.
- Once you create an EBEWE Registration website account, you will not be able to change the username/associated email address. Consider using a corporate or generic email address that can be appropriately shared with others in your company or organization.
- ✓ You do not have to create an account for each building you will be benchmarking. A single account can be used to register multiple building IDs annually.
- Credit Card payments are subject to an additional Non-Refundable Service Fee (NRSF). The NRSF is 2.7% when paying in person and 2.49% when paying online.
- There is no service fee associated with E-checks, however, if the e-check cannot be processed (e.g., no funds available, the wrong banking information was entered, etc.), a \$35 Return Check Fee will be issued.

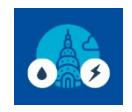

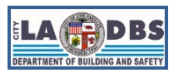

Logout

## How to Register and Pay

### **INSTRUCTIONS**

- 1. Go to the EBEWE Registration website: ladbsservices2.lacity.org/ebewe and either:
  - Create an Account, by following see Steps 2-3 or
  - Login using an existing account and proceeding to Step 4.

#### B LOS ANGELES

Existing Buildings Energy & Water Efficiency (EBEWE) Program

Existing Buildings Energy & Water Efficiency (EBEWE) Program The EBEWE Program was established through City of Los Angeles Ordinance No. 184674 which created Division 97 of the Los Angeles Municipal Code (LAMC). It is administered by the Department of Building and Safety (LADBS) and consists of two parts: 1) Benchmarking This annual program requires you to create an account one time (may be used for multiple buildings) with LADBS. Then annually, register your building(s), pay a fee, and submit a benchmark report (using Portfolio Manager) for each building no later than June 1st each year. 2) Audits & Retro-Commissioning (A/RCx) The same account that was created to benchmark can be used for A/RCx to: Register your building(s), pay fees, and submit Energy and Water Declarations of Completion or Exemption. A/RCx is due every 5 years by December 1st based on the A/RCx Compliance schedule in Division 97 of the LAMC. Create an Account for Benchmark and/or A/RCx Login for Existing Users OR **Create an Account** Username example@gmail.com а For assistance, email us regarding Password · Benchmarking at ladbs.ebewe@lacity.org Audits & Retro-Commissioning at ladbs.arcx@lacity.org Please include the Building ID on the subject line. Logii

#### NOTES:

Forgot Password?

b

- a. Username must be an email address.
- b. If you have an account, but had forgotten your password, click the **Forgot Password** button. Please note that you will not receive a password recovery email if you do not have an account with us.

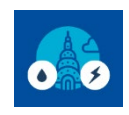

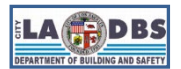

## How to Register and Pay

2. Complete the required fields and click **Submit**.

| Existing Buildings Energy & Water Efficiency Program |         |                                                            |  |  |
|------------------------------------------------------|---------|------------------------------------------------------------|--|--|
| Create an account to st                              | art the | process                                                    |  |  |
| Organization / Company (optic                        | onal)   |                                                            |  |  |
| First N                                              | lame    |                                                            |  |  |
| Last N                                               | lame    |                                                            |  |  |
| Owner, Architect or Engi                             | ineer   | Select an Option 🗸 🛛                                       |  |  |
| Professional License Nur                             | mber    |                                                            |  |  |
| Ado                                                  | dress   |                                                            |  |  |
|                                                      |         |                                                            |  |  |
|                                                      | City    |                                                            |  |  |
| 5                                                    | State   | CA 🗸                                                       |  |  |
| Zip (                                                | Code    |                                                            |  |  |
| Phone Nur                                            | mber    |                                                            |  |  |
| Email / Userr                                        | name    |                                                            |  |  |
| Pass                                                 | word    |                                                            |  |  |
| Confirm Pass                                         | word    |                                                            |  |  |
|                                                      |         | Submit                                                     |  |  |
|                                                      |         | For assistance, please email us at ladbs.ebewe@lacity.org. |  |  |

#### NOTES:

- a. The Professional License Number field is only required if you identify as an Architect or Engineer.
- b. We recommend using a corporate or generic email address that can be appropriately shared with others in your company or organization
- 3. The email address associated to your EBEWE Registration website account will receive an "account creation" confirmation email from EBEWE (<u>ladbs.ebewe@lacity.org</u>) (see example below).

| LADBS EBEWE Login and Building Registration 1 message                                                                                                    |                             |
|----------------------------------------------------------------------------------------------------|-----------------------------|
| <b>ladbs.ebewe@lacity.org</b> <ladbs.ebewe@lacity.org><br/>To:</ladbs.ebewe@lacity.org>                                                                                      | Fri, Nov 3, 2023 at 1:09 PM |
| Thank you for creating an account with the Department of Building and Safety's EBEWE program. Please proceed to we<br>ebeweregistration to login and register your building. | vw.ladbs.org/               |
| For more information regarding compliance of this ordinance, visit www.ladbs.org/ebewe or e-mail us at ladbs.ebewe@l                                                         | acity.org.                  |

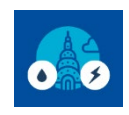

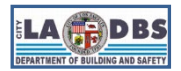

How to Register and Pay

4. Once logged in, select **Register for Benchmarking.** 

| Ple | ase select from one of the following action: | s: |
|-----|----------------------------------------------|----|
|     | Register for Benchmarking                    |    |
|     | Register for Audits & Retro-Commissioning    |    |
|     |                                              |    |

5. The following screen is called the Customer Status Screen. It is used to add buildings to an account, access the payment options, and track the status of registered buildings throughout the compliance process.

Enter the **Building ID, Zip Code and Calendar Year** as they appear in the official Notice to Comply, click **Submit** and proceed to **Step 7**.

# EBEWE: Register for Benchmarking

Please enter the LA City Building ID number assigned by LADBS to your property and communicated to you via an EBEWE Notification letter. You can also locate the Building ID by following the instructions titled "Find you Building ID in BIO (Building Information Online)" at www.ladbs.org/ebewe/ebewe-benchmarking-process-and-information.

|                       | BOX 2 IN NOTICE |                   | BOX 1 | E    | BOX 3 |   |
|-----------------------|-----------------|-------------------|-------|------|-------|---|
| ? LA City Building ID | 123456789012    | Building Zip Code | 12345 | Year | 2022  | ~ |
|                       |                 | Submit            |       |      |       |   |

#### NOTES:

• If you encounter the error message below, proceed to Step 6 instead.

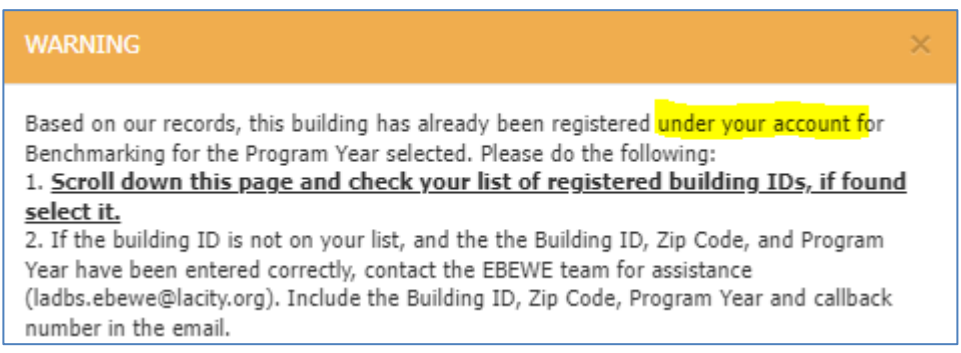

• If you encounter the error message below, **do not proceed with this guide** and email the EBEWE Team at <a href="mailto:ladbs.ebewe@lacity.org">ladbs.ebewe@lacity.org</a>, as instructed in the image below.

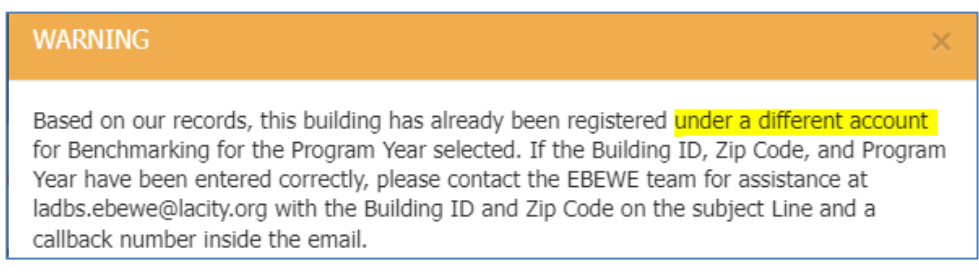

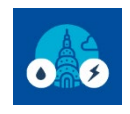

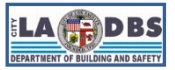

## How to Register and Pay

 Building IDs registered to your account will be listed on the Customer Status screen. Find and click the Building ID or the Not Complete link under the Paid column of the building you want to complete payment for, then proceed to Step 7.

# EBEWE: Register for Benchmarking

Please enter the LA City Building ID number assigned by LADBS to your property and communicated to you via an EBEWE Notification letter. You can also locate the Building ID by following the instructions titled "Find you Building ID in BIO (Building Information Online)" at www.ladbs.org/ebewe/ebewe-benchmarking-process-and-information.

| ? LA City Building ID   | ie: 478000794837           | Building Zip Code       | ie: 90012            | Year              | Select     | ~ |
|-------------------------|----------------------------|-------------------------|----------------------|-------------------|------------|---|
|                         |                            | Submit                  |                      |                   |            |   |
| NOTE: To fully comply y | with the Appuel Benchmarks | aquiramente vou will no | d to, register the b | uilding ID worify | , that the |   |

NOTE: To fully comply with the Annual Benchmark requirements you will need to: register the building ID, verify that the ownership information is correct, pay fees, and submit a benchmark report via ENERGY STAR Portfolio Manager (ESPM) for the applicable Program Year. Please refer to the appropriate Compliance Instructions posted under the "How to Comply with Benchmarking" tile at www.ladbs.org/ebewe/ebewe-benchmarking-process-and-information for more details.

| Address                        | Building ID  | Year | Verified <sub>?</sub> | Paid <sub>?</sub> | Benchmarked 🔋 | Complied 🔁   |
|--------------------------------|--------------|------|-----------------------|-------------------|---------------|--------------|
| 55555 S MAIN ST<br>LOS ANGELES | 499945848470 | 2017 | 02/08/2022            | Not Complete      | Not Complete  | Not Complete |
| 77777 S MAIN ST<br>LOS ANGELES | 564883197080 | 2017 | 02/14/2022            | Not Complete      | Not Complete  | Not Complete |

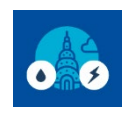

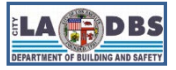

## How to Register and Pay

- 7. The following screen is called the Building Owner Contact Information screen. Do the following to proceed:
  - a. Verify that the Owner Information is correct and complete the owner's **Primary Phone Number** and **Email** field.
  - b. Select the appropriate contact description (I am the Owner or I am a representative of the Owner and select the appropriate relationship to the owner) The contact will receive the various automated receipts and emails generated by the benchmarking system for the building.
  - c. Click **Save & Exit** to register the building and return to the Customer Status Screen or **Save & Pay** to register the building and proceed to the Shopping Cart screen.

| Account Information                                                                                                    | Owner Information                                                  |   |
|----------------------------------------------------------------------------------------------------|--------------------------------------------------------------------|---|
|                                                                                                    | Owner Name                                                         |   |
| Account ID johndoe@email.com                                                                                                    | OWNERNAME, TEST5                                                   |   |
| Name John Doo                                                                                                    | Mailing Address                                                    |   |
|                                                                                                    | 201 N FIGUEROA                                                     |   |
|                                                                                                    | City State                                                         |   |
|                                                                                                    | LOS ANGELES CA                                                     | ~ |
|                                                                                                    |                                                                    |   |
|                                                                                                    | 210 Code Primary Phone Number 213-456-7890                         |   |
|                                                                                                    |                                                                    |   |
|                                                                                                    | Email a                                                            |   |
|                                                                                                    | ladbs.ebewe@lacity.org                                             |   |
| I am the Owner and                                                                                                    |                                                                    |   |
| a. Have verified that the owner information is correct.                                                                                                 |                                                                    |   |
| Note: You will pay the registration fee for each building that I am regist<br>Note: You will pay the registration fees from LADBS' payment s            | ering.<br>site once you have clicked on the "Save and Pay" button. |   |
| c. Understand that registration is complete only after the appro                                                                                        | priate fees have been paid.                                        |   |
|                                                                                                    |                                                                    |   |
| I am a representative of the Owner, and my                                                                                                    | relationship is Agent 🗸                                            |   |
| <ul> <li>a. I have certified that the owner information is correct.</li> <li>b. I will provide the Owner's Representative Contact Informatio</li> </ul> | n.                                                                 |   |
| c. I will nay the registration fee for each building I am registerin                                                                                    | ıg.                                                                |   |
| crimin pay the registration ree for each ballang rain registern                                                                                         |                                                                    |   |

**Do not modify the Owner Information fields.** EBEWE notices are mailed to the owner's mailing address as recorded in the County Assessor's database. Changes to the Owner Name and Mailing Address must be requested through the County Assessor (assessor.lacounty.gov/homeowners/change-mailing-address). If the Owner Information on this screen doesn't match the County Assessor's record, email the EBEWE Team at ladbs.ebewe@lacity.org. Include your Building ID and Zip Code on the subject line.

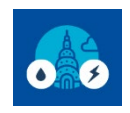

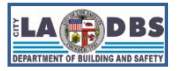

## How to Register and Pay

8. On the Shopping Cart screen, a message box will appear with some reminders, click Proceed to Payment to continue. Clicking Cancel will take you back to the Customer Status Screen.

| <ul> <li>Note:</li> <li>Before proceeding with payment, confirm that the Building Addres</li> <li>Click Print and Pay in Person to generate an invoice.</li> <li>Click Check Out to pay online. If you complete the online paymen not attempt to pay again before confirming with your bank/credit went through but the payment status was not updated, email us a Year and proof of the transaction.</li> </ul> | x<br>as and Benchmark Year displayed above are correct.<br>t screens but do not receive a receipt (on screen or via email) do<br>card issuer that the transaction went through. If the transaction<br>at ladbs.ebewe@lacity.org and include the Building ID, Benchmark |
|----------------------------------------------------------------------------------------------------|----------------------------------------------------------------------------------------------------|
| Cancel Proceed to Payment                                                                                                    |                                                                                                    |

Once you confirm the contents of the shopping cart, select a payment method.

| 2 | Address                                                                                                    |             |                                            | Price       |
|---|----------------------------------------------------------------------------------------------------|-------------|--------------------------------------------|-------------|
| 2 | Application: Energy Efficiency Program (Document ID: 14381)<br>Address: 77777 N MAIN ST<br>Benchmark Year: 2017 |             |                                            | \$ 64.66    |
|   |                                                                                                    | Sub-Total : | \$64.66                                    | Ŭ           |
|   | Click here to add another building                                                                              | Total :     | \$64.66<br>Check Out<br>Print and Pay in 1 | b<br>Person |

- a. Select **Check Out** for online payment options. On the next screen, complete the billing information and select one of the following:
  - 1) For Credit Card, select **Credit Card** and provide the required information. There is a **non-refundable service fee** associated to using this payment option.
  - 2) For e-check, select Checking Account and enter the banking information into the spaces provided. If the e-check cannot be processed (e.g., no funds available, the wrong banking information was entered, etc.), a \$35 Return Check Fee will be issued and the building payment status will be returned to "Not Complete" in the Customer Status screen.
- b. Select **Print and Pay in Person** to generate an invoice for record keeping and/or do one of the following:
  - 1) Bring the invoice and pay cash/check in person at a LADBS cashier (<u>ladbs.org/locations/all-locations</u>).
  - 2) Mail the invoice with a paper check made out to CITY OF LOS ANGELES to the following address:

LA Dept of Building & Safety Financial Services Div 201 N. Figueroa St, 7th Floor Los Angeles, CA 90012

- Click the Trash Can Icon to delete an item from your cart.
- + Click Add Another Building to go back to the Customer Status screen.

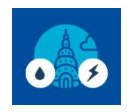

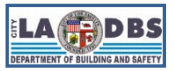

## How to Register and Pay

9. The email address associated to your EBEWE Registration website account will receive a "Registration Receipt" from EBEWE (ladbs.ebewe@lacity.org) (see example below).

| LADBS EBEWE Benchmark Registration receipt and next steps $\Sigma$                                                                                                    |                                                                                                    |        |     |  |  |  |  |
|----------------------------------------------------------------------------------------------------|----------------------------------------------------------------------------------------------------|--------|-----|--|--|--|--|
| ladbs.ebewe@lacity.org                                                                                                    | Fri, Jun 21, 11:22 AM (6 days ago) 🛛 🛧                                                                                                    | ¢      | :   |  |  |  |  |
| Thank you for registering with the Department of Building a registration receipt below for your records.                                                                           | and Satety's EBEWE program to benchmark your building. Keep the                                                                                                    | )      |     |  |  |  |  |
| To complete the benchmark compliance process, submit the<br>For additional instructions please refer to the documents per<br>ladbs.org/ebewe/ebewe-benchmarking-process-and-inform | To complete the benchmark compliance process, submit the Benchmarking Report for your building using PortfolioManager® to LADBS.<br>For additional instructions please refer to the documents posted under the "How to Comply with Benchmarking" tile at<br>ladbs.org/ebewe/ebewe-benchmarking-process-and-information. |        |     |  |  |  |  |
| For questions regarding the EBEWE Program, please visit                                                                                                    | www.ladbs.org/ebewe, or email us at ladbs.ebewe@lacity.org                                                                                                    |        |     |  |  |  |  |
| ******* REC                                                                                                    | ******* REGISTRATION RECEIPT *******                                                                                                    |        |     |  |  |  |  |
| Building ID :                                                                                                    | 123456789012                                                                                                    |        |     |  |  |  |  |
| Program year:                                                                                                    | 2021                                                                                                    |        |     |  |  |  |  |
| Payment Date :                                                                                                    | 6/21/2024 11:22:37 AM                                                                                                    |        |     |  |  |  |  |
| Payment Amount :                                                                                                    | \$64.66                                                                                                    |        |     |  |  |  |  |
| Receipt No. :                                                                                                    | 1234567                                                                                                    |        |     |  |  |  |  |
| *Payment Amount does not include the non-refundable se<br>paying in person and 2.49% when paying online.                                                                           | rvice fee when paid by credit card. Non-Refundable Service fee is 2                                                                                                    | .7% wl | hen |  |  |  |  |